# Сервис подписи для МДЛП

### Включение IIS

- 1. Убедитесь, что компонент уже не включен. Зайдите на сервер аптеки. Откройте IIS (нажмите win+r введите inetmgr). Если открылось окно IIS, то он установлен.
- 2. Если IIS не установлен, его необходимо установить. Подробное описание установки IIS представлено по ссылке https://professorweb.ru/my/ASP\_NET /sites/level3/3\_1.php.

# Установка .Net Framework 4.5.2

1. Установка через программы и компоненты или отдельно скачанный файл.

### Развертывание сервиса подписи

1. Скопируйте сервис подписи на сервер, например, в папку c:/inetpub/fss.

2. Добавьте веб-сайт. Укажите: имя сайта - Fss, Физический путь - путь папки с сервисом (c:/inetpub/fss), Порт - любой свободный, например, 89.

| 🛐 Диспетчер служб IIS |                                                                                                    |                 |         |                                                                                                    |  |  |
|-----------------------|----------------------------------------------------------------------------------------------------|-----------------|---------|----------------------------------------------------------------------------------------------------|--|--|
|                       |                                                                                                    | 😰 📧 🏠 I 🕑 🗸     |         |                                                                                                    |  |  |
| Файл Режим Справка    | Имя сайта:                                                                                                    | Пул приложений: |         |                                                                                                    |  |  |
| Подключения           | Fss         Каталог содержимого         Физический путь:         С:\inetpub\Fss         Проверка подлинности         Подкл. как         Тодкл. как         Тест настроек         Привязка         Тип:       IP-адрес:         http       ▼         Все неназнач         Имя узла:         Пример: www.contoso.com или та         Г         Запустить веб-сайт сейчас | Fss<br>         | Выбрать | <ul> <li>Действия</li> <li>Управление сервером</li> <li>Перезапустить</li> <li>Запустить</li> <li>Остановить</li> <li>Просмотреть пулы<br/>приложений</li> <li>Просмотреть сайты</li> <li>Изменить версию .NET<br/>Framework</li> <li>Получить новые<br/>компоненты веб-платформы</li> <li>Справка</li> </ul> |  |  |
| 1 oroniocia           |                                                                                                    |                 |         | 1.::                                                                                                    |  |  |

#### Добавление веб-сайта

3. Зайдите в «Пулы приложений», найдите пул «Fss». Зайдите в «Основные настройки» и выберите версию среды v.4. Затем зайдите в дополнительные параметры, пункт «Удостоверение», выберите «Особая учетная запись» и нажмите «Установить». Введите имя пользователя и пароль, которому доступны сертификаты на компьютере сервера.

### Установка настроек

## 1. Получение номера сертификата

1. Зайдите на сервер. Откройте консоль управления (нажмите **win+r** введите **mmc**). Пункт меню «Файл» – «Добавить или удалить оснастку». Добавьте пункт «Сертификаты»—«Моей учетной записи пользователя», нажмите «Готово». В появившемся списке выберите «Сертификаты» – «Личное» – «Сертификаты».

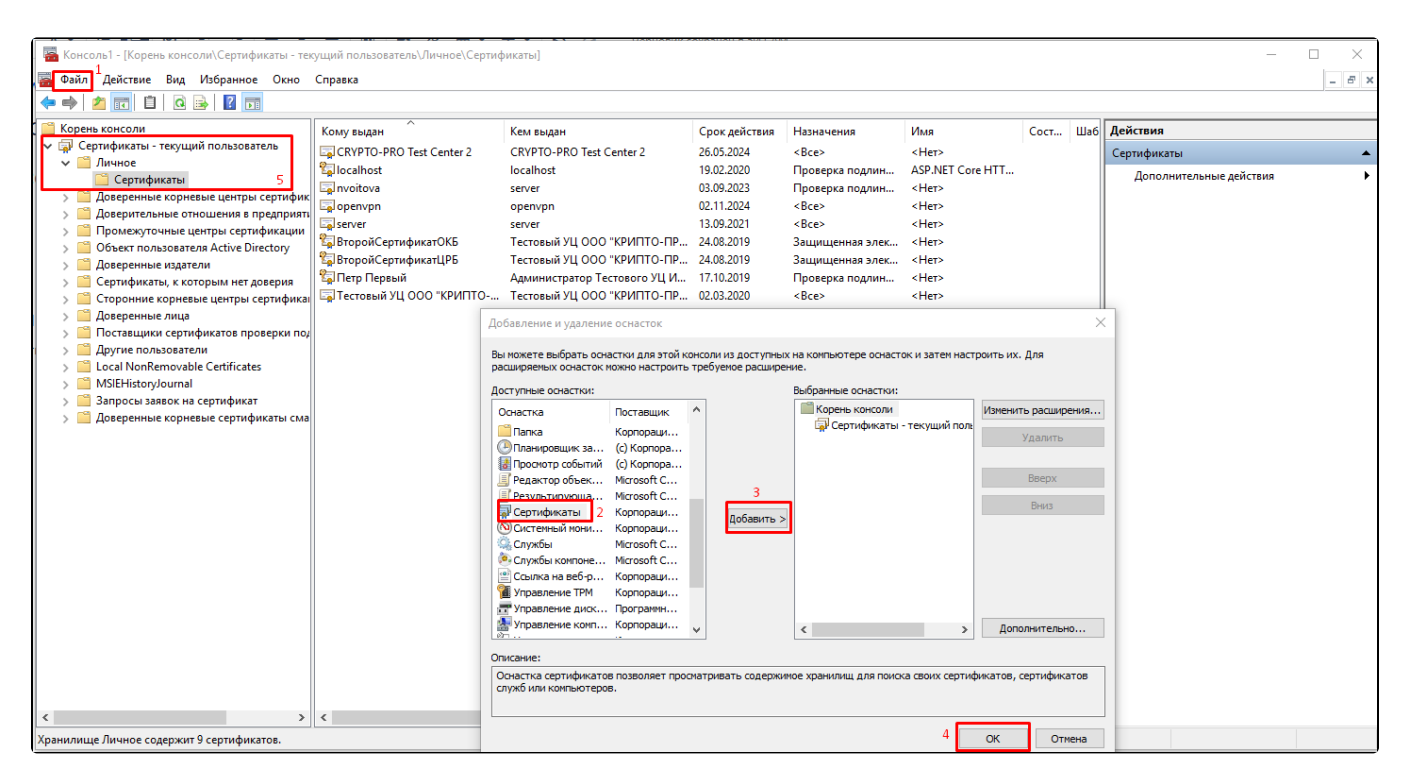

Выбор сертификата

2. В появившемся списке выберите нужный сертификат (Для МДЛП сертификат должен иметь доступ в личный кабинет МДЛП, у пользователя данного сертификата должны быть права для работы с функционалом МДЛП) и зайдите в его свойства (двойной щелчок мыши). Перейдите на вкладку «Состав», выберите пункт «Серийный номер» списка. Запомните его.

| 💶 Сертификат              |                             | $\times$ |
|---------------------------|-----------------------------|----------|
| Общие Состав Путь сертифи | кации                       |          |
| Показать: <8се>           | $\sim$                      |          |
| Поле                      | Значение                    | ^        |
| Версия                    | V3                          |          |
| 📴 Серийный номер          | 7d43c6090003000363f9        |          |
| 🛅 Алгоритм подписи        | FOCT P 34.11/34.10-2001     |          |
| 🛅 Хэш-алгоритм подписи    | FOCT P 34.11-94             |          |
| 🛅 Издатель                | Тестовый УЦ ООО "КРИПТО     |          |
| 🛄 Действителен с          | 24 мая 2019г. 17:20:00      |          |
| 🚊 Действителен по         | 24 августа 2019 г. 17:30:00 |          |
| Субъект                   | ВторойСертификатЦРБ Вто     | •        |
| 7d43c6090003000363f9      |                             |          |
|                           |                             |          |
|                           |                             |          |
|                           |                             |          |
|                           |                             |          |
|                           |                             |          |
| 1                         |                             |          |
|                           | Свойства Копировать в файл  |          |
| -                         |                             |          |
|                           |                             |          |
|                           |                             | _        |
|                           | OH                          | C        |

Получение номера сертификата

# 2. Внесение настроек сервиса подписи

1. Зайдите на сервер. Откройте IIS (нажмите win+r введите inetmgr). Перейдите на сайт сервиса подписи.

2. Запомните адрес (вместо localhost используйте ip адрес сервера). Например, http://192.168.7.170:89/ (должен быть указать ip адрес защищенной сети).

| 🍓 Диспетчер служб IIS                                                                                  |                                                                                                    | - 🗆 ×                                                                                                    |
|----------------------------------------------------------------------------------------------------|----------------------------------------------------------------------------------------------------|----------------------------------------------------------------------------------------------------|
| ← → ● IMAYLATOV →                                                                                      | сайты ) Fss )                                                                                                    | 😰 🖂 🟠 I 😧 🕶                                                                                                    |
| Файл Режим Справка                                                                                     |                                                                                                    |                                                                                                    |
| Подключения<br>MAYLATOV (ST\Imaylatov)<br>-<br>Пулы приложений<br>-<br>-<br>-<br>-<br>-<br>-<br>-<br>- | Начальная страница Fss<br>Фильтры:                                                                                                    | Действия           Проводник         Редактировать разрешения           Изменение веб-сайта           Привязки         Основные настройки           Основные настройки         Просмотреть приложения           Просмотреть приложения         Просмотреть приложения           Управление веб-сайтом         Основные настройки |
|                                                                                                    | IS<br>ASP CGI Ведение Допумент по Заголовки Къширова<br>ASP CGI Ведение Допумент по Заголовки Къширова<br>журнала умолчанию ответов выводимы<br>Conocras<br>Conocras<br>Co | <ul> <li>Запустить</li> <li>Остановить</li> <li>Обзор веб-сайта</li> <li>Обзор зв9 (пttp)</li> <li>Дополнительные<br/>параметры</li> <li>Настроить</li> <li>Ограничения</li> <li>HSTS</li> <li>Справка</li> </ul>                                                                                                    |
| Готовность                                                                                             | 🛐 Просмотр возможностей 🚜 Просмотр содержимого                                                                                                    |                                                                                                    |

Переход на сайт сервиса подписи

3. Войдите в режим администратора, пункт «Настройки» и добавьте следующие настройки:

• Номер сертификата (Указывается без пробелов).

| Подключение  | Вид  | Сценарии                                        | Операции      | Доку | /ментооборот | Настро   | йки | Помощь |    |       |    |
|--------------|------|-------------------------------------------------|---------------|------|--------------|----------|-----|--------|----|-------|----|
| Список АРМов | _    |                                                 |               | Ψ×   |              | /        |     |        |    |       |    |
| Администри   | Doba | ние                                             |               |      |              |          |     |        |    |       |    |
| 📑 Подключен  |      |                                                 | /             |      | На           | стройк   | и   |        | -  |       | x  |
| 📑 Пользовате |      | Общие                                           | $\sim$        |      | Номер сертиф | риката [ |     |        | 1  |       |    |
| 📑 Группы пол |      | — Сервис подпи<br>— Электронный<br>— Маркировка | іси<br>рецепт |      |              | L        |     |        |    |       |    |
| Роли пользе  |      | ⊡~ маркировка                                   |               |      |              |          |     |        |    |       |    |
| 📑 Группы док |      |                                                 |               |      |              |          |     |        |    |       |    |
| 📑 Библиотеки |      |                                                 |               |      |              |          |     |        |    |       |    |
| 📑 Настройки  |      |                                                 |               |      |              |          |     |        |    |       |    |
| 📑 Документы  |      |                                                 |               |      |              |          |     |        |    |       |    |
| 📑 Отчеты     |      |                                                 |               |      |              |          |     |        |    |       |    |
| 📑 Протоколы  |      |                                                 |               |      |              |          |     |        |    |       |    |
|              |      |                                                 |               |      |              |          |     |        |    |       |    |
|              |      |                                                 |               |      |              |          |     |        | Co | храни | ть |
|              |      |                                                 |               |      |              |          |     |        |    |       |    |
|              |      |                                                 |               |      |              |          |     |        |    |       |    |

Настройка «Номер сертификата»

#### • Адрес сервиса подписи

После проверьте настройку нажав «Проверить подпись».

| _            |      |                                          |                 |                                              |
|--------------|------|------------------------------------------|-----------------|----------------------------------------------|
| Подключение  | Вид  | Сценарии                                 | Операции        | и Документооборот Настройки Помощь           |
| Список АРМов |      |                                          |                 | Фх                                           |
| Администри   | рова | ние                                      |                 |                                              |
| 📑 Подключе   | H    |                                          |                 | Настройки 💶 🗖                                |
| Пользоват    | e    | Общие                                    |                 | Адрес сервиса подписи http://192.168.1.3:189 |
| 📄 Группы по  | n    | Сервис подп<br>Электронный<br>Маркирорка | иси<br>і рецепт |                                              |
| Роли поль:   | ÷C   | ш. маркировка                            |                 | проверить подпись                            |
| 📑 Группы до  | к    |                                          |                 |                                              |
| 📑 Библиотек  | n    |                                          |                 |                                              |
| 📑 Настройки  |      |                                          |                 |                                              |
| 📑 Документь  | 4    |                                          |                 |                                              |
| 📑 Отчеты     |      |                                          |                 |                                              |
| Протоколь    | 1    |                                          |                 |                                              |
|              |      |                                          |                 |                                              |
|              |      |                                          |                 | Сохрани                                      |
|              |      |                                          |                 |                                              |
|              |      |                                          |                 |                                              |
|              |      |                                          |                 |                                              |
|              |      |                                          |                 |                                              |

Проверка настройки «Адрес сервиса подписи»